# **Registrets olika delar**

Vi kommer i denna presentation gå igenom den översta rutan i vänstra spalten samt den nedersta rutan dvs. Startsidan, Blanketter/information, Support, Logga ut, mitt konto och rapportera fel/ändringar. Övriga delar av registret finns separat information för.

## Startsidan

Till vänster finns de olika delarna av registret. I högerspalten finns de register som ligger på samma plattform som oss. Om du klickar på de olika registren så kan du se vilka diagnoser som går att registrera in i de olika registren.

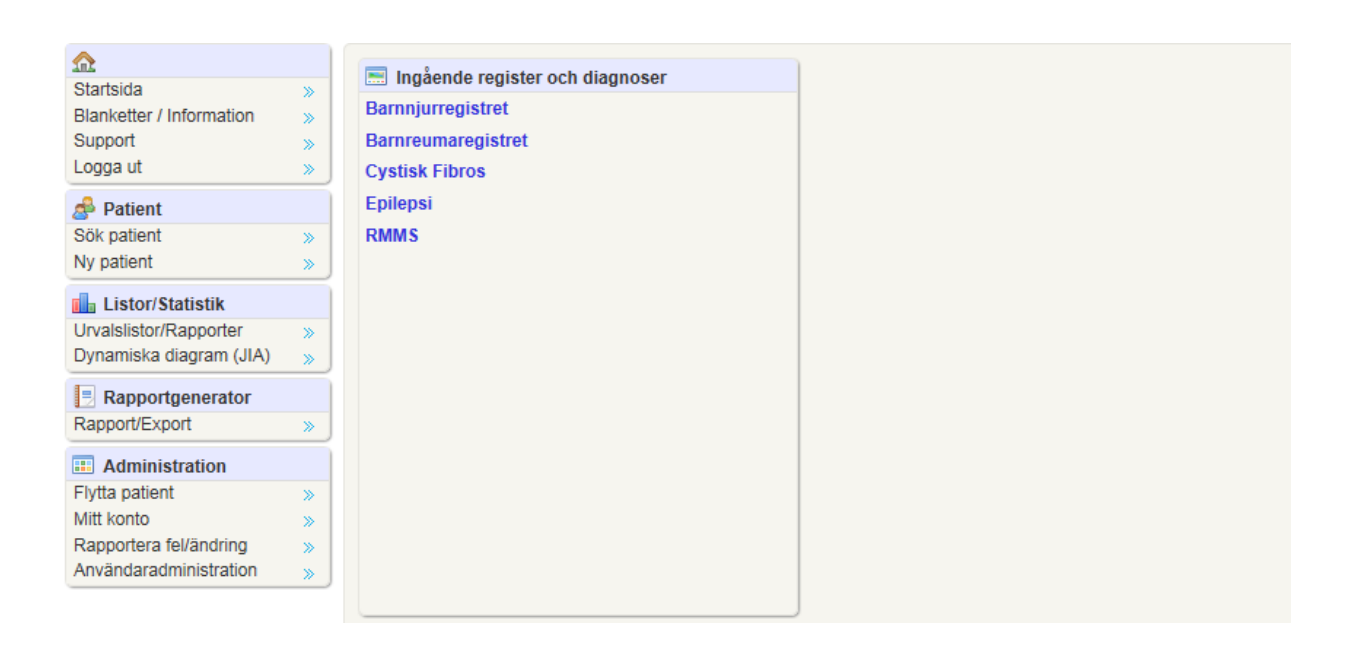

## **Blanketter/information**

När du klickar på blanketter/information öppnas en ruta till höger. Här finner du de blanketter som finns tillgängliga för utskrift. Här finner du även patientinformation och hjälptexter.

Om du villa ha information om Disabkid då finner du det på denna sida. Här finns även Disabkids att skriva ut om man använder pappers enkäter. Var observant på att det finns olika delar av Disabkids så att du skriver ut den rätta. Glöm inte den artritspecifika delen.

|                                    | »   | Blanketter / Information                                                                                                    |
|------------------------------------|-----|----------------------------------------------------------------------------------------------------|
| Blanketter / Information           | »   | Svenska Barnreumaregistret                                                                                                    |
| Support                            | »   | Blanketter                                                                                                    |
| Logga ut                           | »   | 'Besöksblankett' skapar underlag för alla diagnoser i registret.                                                                                                    |
| Patient Sök patient Ny patient     | »   | Inklusionsblankett<br>Besök<br>PER<br>Ledstatus                                                                                                    |
| Ny patient                         | )   | Information                                                                                                    |
| 📊 Listor/Statistik                 |     | Hjälptexter                                                                                                    |
| Urvalslistor/Rapporter             |     |                                                                                                    |
| Dynamiska diagram (JIA)            | >>> | Disabkids                                                                                                    |
| Rapportgenerator<br>Rapport/Export | »   | Information till personal om Disabkids<br>Information till patient om Disabkids<br>Information till vårdnadshavare om Disabkids<br>DISABKIDS-37 barn pappersoriginal |
| Administration                     |     | DISABKIDS-37 föräldrar pappersoriginal<br>DISABKIDS artrit pappersoriginal                                                                                           |
| Flytta patient                     | »   | DISABKIDS artrit föräldrar pappersoriginal                                                                                                    |
| Mitt konto                         | >>> | DISABKIDS epilepsi pappersonginal                                                                                                    |
| Rapportera fel/ändring             | »   |                                                                                                    |
| Användaradministration             | »   |                                                                                                    |

## Support

Här hittar du kontaktuppgifter till personer som kan hjälpa till med registerfrågor (namn och kontaktinfo borttagna i detta dokument då de uppdateras löpande i registret).

Längs ner på sidan hittar du även uppgifter till Carmona om du behöver teknisk support.

| Startsida<br>Blanketter / Information                                                  | »<br>»           | Supportinformation<br>Användarsupport.                                                           |                                                                                                   |               |                                                                                                    |
|----------------------------------------------------------------------------------------|------------------|--------------------------------------------------------------------------------------------------|---------------------------------------------------------------------------------------------------|---------------|----------------------------------------------------------------------------------------------------|
| Logga ut                                                                               | »<br>»           | Namn<br>Anna Vermé                                                                               | Tillhörighet<br>Siukvård                                                                          | Telefonnummer | E-post<br>anna verme@karolinska se                                                                                                    |
| Sök patient<br>Ny patient                                                              | »<br>»           | Karina Mördrup<br>Karin Palmblad<br>Kajsa Åsling-Monemi<br>Anne Stenson<br>Bogna Niwinska-Faryna | Sjukvård<br>Sjukvård<br>Sjukvård<br>Drottning Silvias barnsjukhus<br>Astrid Lindgrens barnsjukhus |               | karina.mordrup@karolinska.se<br>Karin.Palmblad@sll.se<br>kajsa.asling-monemi@sll.se<br>anne.stenson@vgregion.se<br>boona favna@me com |
| Listor/Statistik<br>Urvalslistor/Rapporter<br>Dynamiska diagram (JIA)                  | »<br>»           | Ylva Tranaeus Lindblad<br>Anette Kristiansson                                                    | Astrid Lindgrens barnsjukhus<br>Sjukvård                                                          |               | ylva.tranaeus-lindblad@sll.se<br>anette.kristiansson@skane.se                                                                         |
| Rapportgenerator<br>Rapport/Export                                                     | »                |                                                                                                  |                                                                                                   |               |                                                                                                    |
| Administration Flytta patient Mitt konto Rapportera fel/ändring Användaradministration | »<br>»<br>»<br>» | Teknisk support.<br>Carmona AB<br>telefon 035-187250<br>epost: support@carmona.s                 | e                                                                                                 |               |                                                                                                    |

## Logga ut

För att loggas ut från registret klickar du på logga ut.

#### Mitt konto

#### Rapportera fel/ändringar

Om du upptäcker något som inte fungerar när du arbetar med registret kan du rapportera det direkt till Carmona. Du klickar då på rapportera fel/ändringar. Du kommer då till denna sina. Här kan du se alla dina aktuella ärenden och hur det går med dem. Du kan också skapa ett nytt ärende genom att klicka på skapa nytt.

| Startsida         Blanketter / Information         Support         Logga ut         Patient         Sok patient         Ny patient         Listor/Statistik         Urvalslistor/Rapporter         Dynamiska diagram (JIA)         Rapportgenerator | Supportinformation<br>Användarsupport.<br>Namn<br>Anna Vermé<br>Karina Mördrup<br>Karin Palmblad<br>Kajsa Åsing-Monemi<br>Anne Stenson<br>Bogna Niwinska-Faryna<br>Yiva Tranaeus Lindblad<br>Anette Kristiansson | Rapportera fel/ändring       Öppna (0)       Aktiva (0)       Avslutade (3)       Skapa nytt ärende       Inga ärenden i listan |  |
|----------------------------------------------------------------------------------------------------|----------------------------------------------------------------------------------------------------|----------------------------------------------------------------------------------------------------|--|
| Import Experit       Import Experit       Flytta patient       Mitt konto       Rapportera fel/ändring       Användaradministration                                                                                                    | Teknisk support.<br>Carmona AB<br>telefon 035-187250<br>epost: support@carmona                                                                                                    |                                                                                                    |  |

När du klickat på skapa nytt ärende så kommer denna ruta upp. Du skriver en rubrik/sammanfattning. Sedan beskriver du problemet eller det upptäckta så utförligt som möjligt. Du kan även bifoga en fil, tex en skärmdump som visar problemet. Klicka sedan på skapa ärende.

| ion      | Rapportera fel/ä    | ndring                                     |                                    |  |  |  |  |
|----------|---------------------|--------------------------------------------|------------------------------------|--|--|--|--|
|          | Öppna (0) Aktiv     | va (0) Avslutade (3)                       |                                    |  |  |  |  |
|          | Skapa nytt ä        | rende                                      |                                    |  |  |  |  |
|          | Inga ärenden i list | Nytt ärende                                |                                    |  |  |  |  |
| na<br>ad |                     | Sammanfattning:<br>Beskrivning:<br>Bilaga: | Välj fil                           |  |  |  |  |
| ona      |                     |                                            | Skapa arende Kensa tormular Avbryt |  |  |  |  |